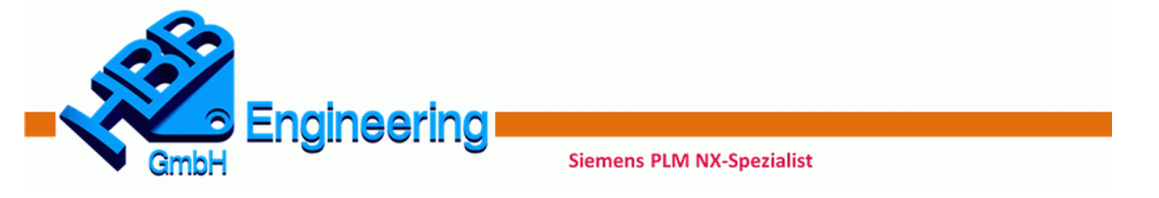

### Überblick über die Möglichkeiten und Grenzen der NX-Zusatzprogrammierung

(Macro, Journal, SNAP, NXOpen, GRIP, KF)

PLM Benutzergruppe Seeheim / 04.07.2017

**HBB Engineering GmbH** 

Referent: Walter Hogger / Andreas Seiwald Zielgruppe: NX-Administratoren

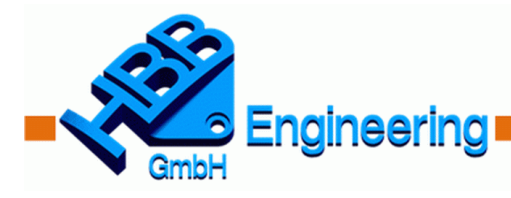

Siemens PLM NX-Spezialist

#### Zur Firma

- Die HBB Engineering GmbH wurde am 24.04.1999 gegründet.
- Die Firma ging aus dem "Ingenieurbüro Walter Hogger" hervor.
   Walter Hogger arbeitet seit 1985 (über 32 Jahre) im Umfeld von NX (früher UNIGRAPHICS).
- Die HBB Engineering GmbH beschäftigt derzeit
   18 fest angestellte Mitarbeiter.
- NX-Themen: NX-Verkauf, NX-Installation, NX-Training, NX-Programmierung, NX-Dokumentation, NX-Bücher, NX-Hotline, NX-Forum, Konstruktion (mit NX und Catia V5)
- NX-Anwender & Dienstleister
- Standorte: Anger/Bayern und Ruhla/Thüringen

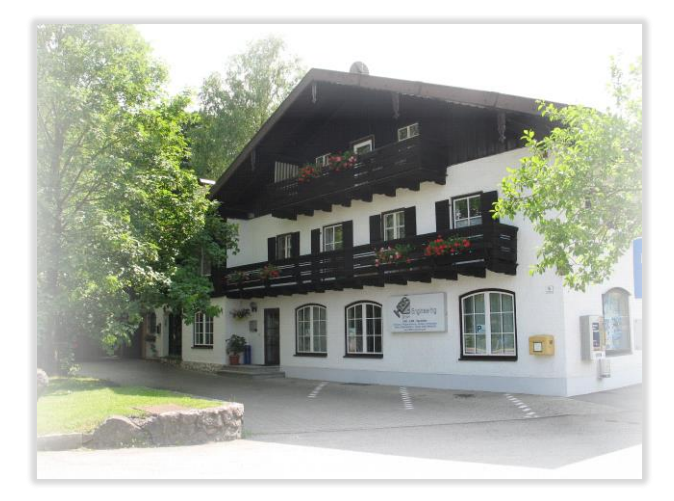

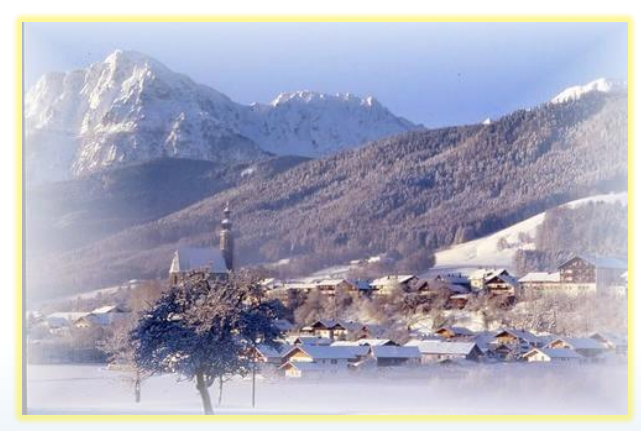

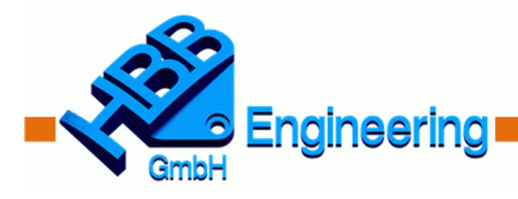

#### Was versteht man unter NX-Programmierung?

- 1993 UNIGRAPHICS V10, neues Konzept mit parametrischen Features, Programmiertätigkeit nimmt ab ... derzeit nimmt sie wieder stark zu.
- Automatisierung von Abläufen oder Vorgängen in Siemens NX
- NX-Funktionen in eigene Programme packen:
  - Generieren von nicht vorhandenen Funktionen
  - Firmen-Know-how von in Programmform "Gießen"
  - Massendaten abarbeiten (Beispiel)
  - Intelligente Baukastenlösungen (Beispiel)
  - Komplizierte Vorgänge beschleunigen (Beispiel)
  - Erstellung von vereinfachten, leicht verständlichen Dialogen
  - Behebung von bestehenden Programmfehlern

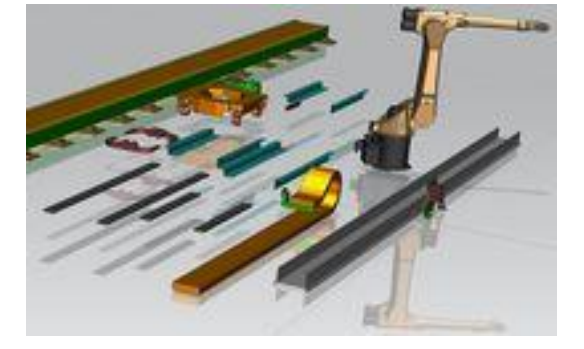

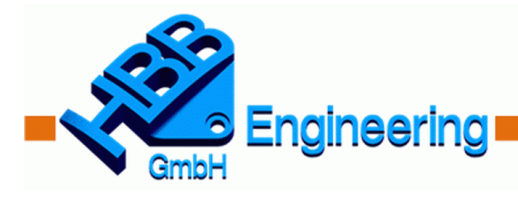

# Überblick über NX-Programmierung / Automatisierung

|                     | Beschreibung                                                                            | Sprache                             |
|---------------------|-----------------------------------------------------------------------------------------|-------------------------------------|
| Macro               | Nicht editierbar, Unstabil, schlecht aufwärtskompatibel                                 | -                                   |
| Journaling          | Unvollständige Aufzeichnung, gut editierbar, läuft ohne<br>Kompilierung                 | C#, VB.NET, Python<br>(C++, Java)   |
| GRIP                | Veraltet, nur in NX verfügbar,<br>Befehlsumfang begrenzt                                | GRIP                                |
| NXOpen              | Objektorientierte Bibliothek, sehr umfangreich, moderne Programmiersprachen             | C#, VB.NET, Python,<br>C, C++, Java |
| User Function       | Funktionsbasierte Bibliothek, sehr umfangreich, moderne Programmiersprachen             | C#, VB.NET, Python,<br>C, C++, Java |
| SNAP                | Vereinfachte Bibliothek, nur für .NET-Sprachen, "GRIP-<br>Ersatz"                       | C#, VB.NET,                         |
| Knowledge<br>Fusion | verschiedene Möglichkeiten Intelligenz mit Parts,<br>Geometrie zu verknüpfen, aufwendig | KF                                  |

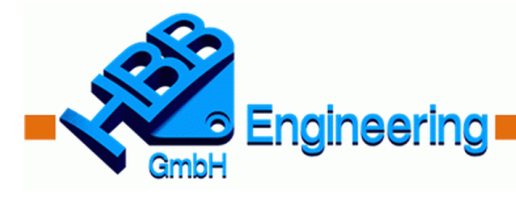

#### Entwickler-Lizenzen für die NX-Programmierung

| Lizenz                   | Beschreibung                                                | Sprache                             |
|--------------------------|-------------------------------------------------------------|-------------------------------------|
| Ohne Lizenz              | Journaling                                                  | C#, VB.NET, Python                  |
| NX Open for .NET Author  | Erstellen von kompilierten .NET-<br>Programmen (NXOpen, UF) | C#, VB.Net                          |
| NX Open Toolkits Author  | Erstellen von NX-Programmen in den<br>Programmiersprachen   | C, C++, Java                        |
| NX Open Dialog Designers | Erstellen von NX-ähnlichen Dialogen                         | C#, VB.NET, Python,<br>C, C++, Java |
| NX SNAP Author           | Erstellen von SNAP-Programmen                               | C#, VB.Net                          |
| NX KF Author             | Erstellen von KF-Programmen                                 | KF                                  |

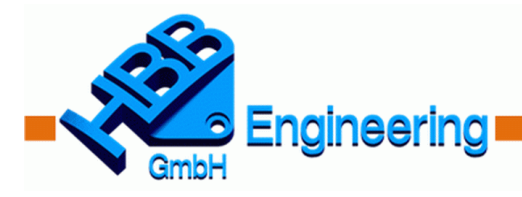

#### Signieren / Unterschreiben von Programmen

- Ausführung nicht signierter Programme erfordert verfügbare Autorenlizenz!
- Programme können zur Weitergabe mit Autorenlizenz unterschrieben werden!
- Für die Signierung ist die Einbettung der "NXSigningResource.res" in das Programm notwendig (siehe UGOPEN-Verzeichnis).
- Um zu signieren wird das Hilfsprogramm "SignDotNet.exe" aufgerufen NX 8.5 – NX10.0: %UGII\_BASE\_DIR%\UGII\SignDotNet.exe NX 11.0: %UGII\_BASE\_DIR%\NXBIN\SignDotNet.exe
- SNAP-Programme erfordern einen zusätzlichen Parameter (-snap oder –both)

| C:\Siemens\NX11.0\NXBIN>SignDotNet.exe<br>Usage: SignLibrary [ <switches>] <filenames></filenames></switches> |
|----------------------------------------------------------------------------------------------------|
| <pre><switches> are optional and may be one of the following:</switches></pre>                                |
| 🕨 -help 🛛 prints this message                                                                                 |
| <ul> <li>-verify verifies that the files have been signed correctly</li> </ul>                                |
| -snap sign with SNAP signature                                                                                |
| -both sign with both SNAP and NXOpen signature                                                                |
| NOTE: the -snap and -both option cannot be used at the same time.                                             |

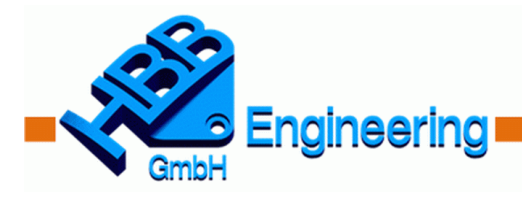

### Software-Voraussetzung für .NET-Programmierung

- Rechner mit Windows-Installation (7, 8, 10)
- Vollständige NX-Installation (Programmierschnittstellen)

- Entwicklungsumgebung für .NET-Programmiersprachen
  - Microsoft Visual Studio (evtl. Community-Edition)
  - SharpDevelop (OpenSource Entwicklungsumgebung)
- Siemens empfiehlt folgende Visual Studio Versionen
  - NX 9.0: Microsoft Visual Studio 2012
  - NX 10.0: Microsoft Visual Studio 2012
  - NX 11.0: Microsoft Visual Studio 2013

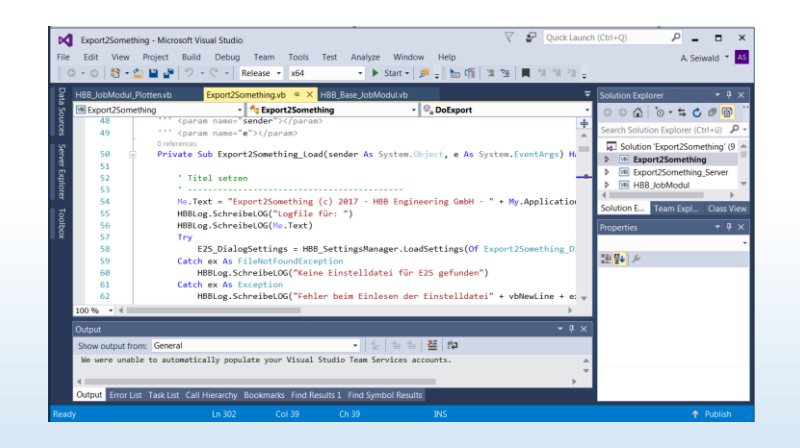

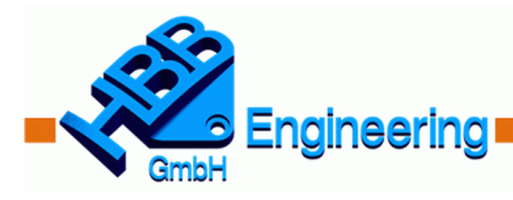

#### Visual Studio Vorlagen für NX-Programme

- Visual Studio Wizard für NXOpen-Programme
  - %UGII\_BASE\_DIR%\UGOPEN\vs\_files
  - Inhalt kopieren nach
     C:\Program Files (x86)\Microsoft Visual Studio xx.0
- Visual Studio Wizard für SNAP-Programme
  - %UGII\_BASE\_DIR%\UGOPEN\SNAP\Templates
  - Kopieren in des eingestellte Template-Verzeichnis von Visual Studio
- NX-Programme können auch ohne Wizards erstellt werden!

| <b>~~</b>                        |                                                                                                    |  |
|----------------------------------|----------------------------------------------------------------------------------------------------|--|
| Overview<br>Application Settings | What type of Open application would you like to create?<br>• An internal application that can be activated from an NX session ( <u>DLL</u> ) |  |
| ETRY YORS                        | Uter APIS:<br>I ter APIS:<br>Uter NOCpen. UE API<br>Uter NOCpen. UE API                                                                      |  |
|                                  |                                                                                                    |  |

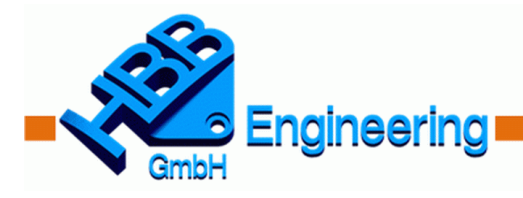

# Es können verschiedene Programmtypen erzeugt werden!

- Internes NX-Programm (\*.dll)
  - Innerhalb eines laufenden NX-Prozesses wird ein Programm ausgeführt, z.B. durch einen Klick auf ein Icon
- Externes NX-Programm (\*.exe)
  - Ein externes Programm wird direkt in Windows gestartet. Die NX-Oberfläche ist nicht sichtbar, aber eine NX-Installation muss vorhanden sein.
- Remoting-Zusatzprogramm (\*.dll + \*.exe)

- Es gibt ein Server (\*.dll) und Client-Programm (\*.exe). Damit dann ein laufender und sichtbarer NX-Dialog quasi von außen ferngesteuert werden.
- Daimler SAM4NX

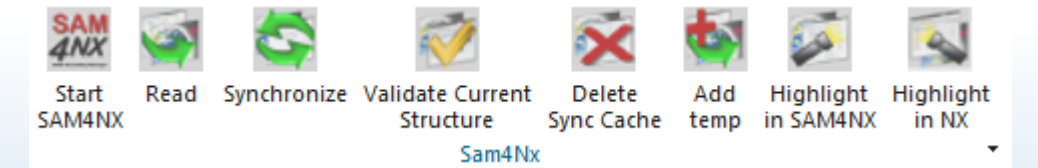

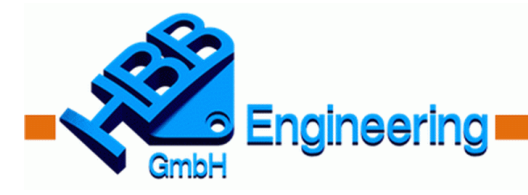

#### Aufbau / Umfang der Bibliotheken

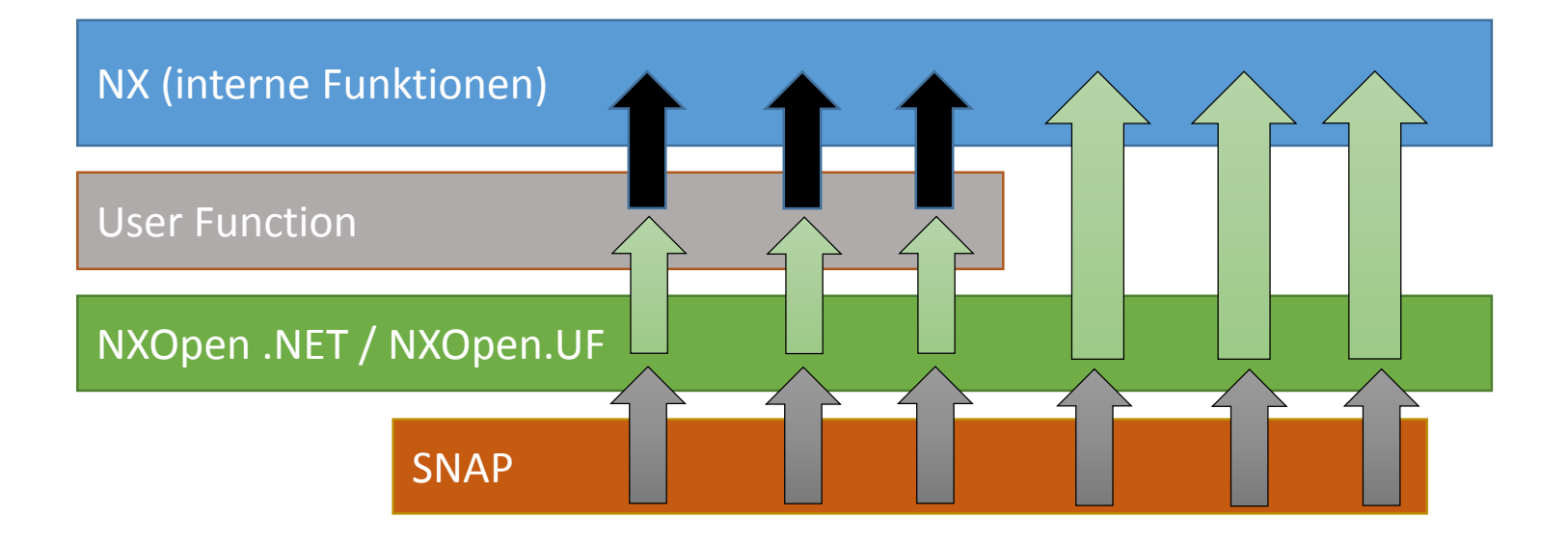

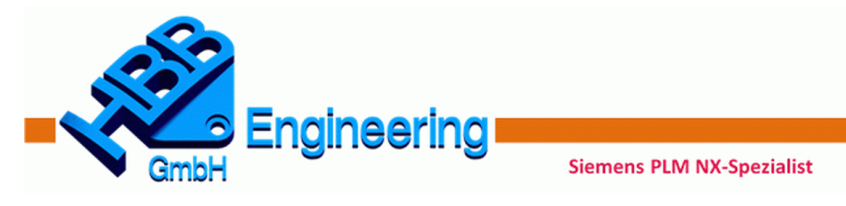

#### Journaling mit NXOpen und SNAP

- Über Journaling kann auf die Bibliotheken NXOpen und UF (User Function) zugegriffen werden!
- SNAP lässt kein Journaling zu!

(SNAP Namensraum ist nicht verfügbar...)

| Journal-Kompilierungsfehler ×                                                                                                    |           |  |  |  |
|----------------------------------------------------------------------------------------------------|-----------|--|--|--|
| Linie 7: 'Snap' is not declared. It may be inaccessible due to its protection level.<br>Linie 1: Warning: Namespace or type specified in the Imports 'Snap' doesn't contain any public member c<br>Linie 1: Warning: Namespace or type specified in the Imports 'Snap.Create' doesn't contain any public me |           |  |  |  |
| •                                                                                                    | 4         |  |  |  |
|                                                                                                    | Schließen |  |  |  |

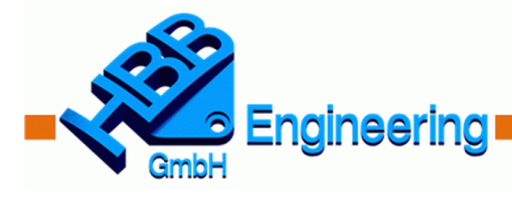

Siemens PLM NX-Spezialist

# NXOpen (.NET)

- Objektorientierte Bibliothek
- Wird in Journalen verwendet
- Hauptsächlich neuere NX-Befehle enthalten

```
' Part Objekt
Dim Prt As Part = theSession.Parts.Display
' Schleife über alle Kurven im Part-Objekt
For Each Kurve As Curve In Prt.Curves
Kurve.Layer = 30 ' Layer ändern
Next
```

• einfache Funktionen verursachen lange Programmcodes, siehe z.B. zum Erstellen einer assoziativen Linie ("Builder")

```
Dim nullFeature As Features.AssociativeLine = Nothing
Dim Startpunkt As Point = theSession.Parts.Work.Points.CreatePoint(New Point3d(30, 30, 30))
Dim EndPunkt As Point = theSession.Parts.Work.Points.CreatePoint(New Point3d(50, 50, 50))
Dim LineBuilder1 As Features.AssociativeLineBuilder =
theSession.Parts.Work.BaseFeatures.CreateAssociativeLineBuilder(nullFeature)
LineBuilder1.StartPointOptions = Features.AssociativeLineBuilder.StartOption.Point
LineBuilder1.EndPointOptions = Features.AssociativeLineBuilder.EndOption.Point
LineBuilder1.StartPoint.Value = Startpunkt
LineBuilder1.EndPoint.Value = EndPunkt
Dim NxObj_Line As NXObject = LineBuilder1.Commit
LineBuilder1.Destroy()
```

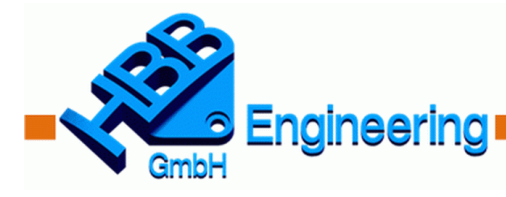

Siemens PLM NX-Spezialist

#### NXOpen.UF

- Sehr umfangreiche funktionsbasierte Bibliothek
- Funktionen arbeiten mit sogenannten "Tags" und Basisdatentypen

```
' CurveTag
Dim CurveTag As Tag = getCurveTag()
' Layer ändern
```

```
theUfSession.Obj.SetLayer(CurveTag, 30)
```

Funktionen sind übernommen aus der C/C++ Userfunction-Bibliothek

```
' Informationen für Linie definieren
Dim UFLineInfo As UFCurve.Line
UFLineInfo.start_point = {0, 0, 0}
UFLineInfo.end_point = {10, 10, 10}
Dim createdLineTag As NXOpen.Tag = Tag.Null
' nicht assoziative Linie erzeugen
theUfSession.Curve.CreateLine(UFLineInfo, createdLineTag)
' Linie auf Layer verschieben
theUfSession.Obj.SetLayer(createdLineTag, 10)
' Typnummer abfragen
Dim Typ, Subtyp As Integer
theUfSession.Obj.AskTypeAndSubtype(createdLineTag, Typ, Subtyp)
```

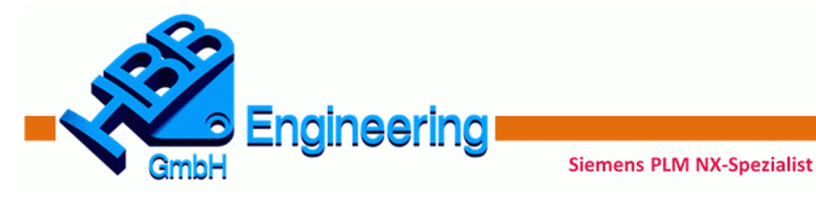

#### SNAP

- Objektorientierte vereinfachte Bibliothek
- Kurze Befehlsaufrufe und wenig Übergabeparameter

```
' Position angeben
Dim Ursprung As New Position(0, 0, 0)
' Block-Feature erzeugen
Dim Block1 As NX.Block = Create.Block(Ursprung, 50, 50, 10)
' Layer ändern
Block1.Layer = 30
```

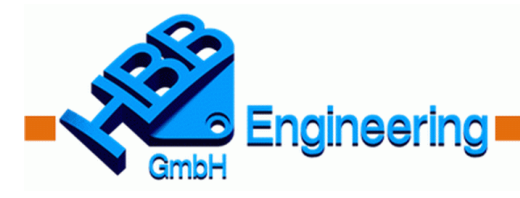

#### Kompatibilität von NXOpen, UF und SNAP

Gleichzeitig verwendbar innerhalb eines Programms

- Objekte, Daten können relativ leicht ausgetauscht werden
- Vorsicht bei Vermischung, da Datentypen, Objekt ähnlich benannt sind. Es können Probleme beim Einbinden von Namensräumen entstehen!

| Datentyp NXOpen          | Datentyp SNAP    |
|--------------------------|------------------|
| NXOpen.NXObject          | Snap.NX.NXObject |
| NXOpen.Line              | Snap.NX.Line     |
| NXOpen.Features.Feature  | Snap.NX.Feature  |
| NXOpen.Part              | Snap.NX.Part     |
| NXOpen.View              | Snap.NX.View     |
| NXOpen.DisplayableObject | -                |

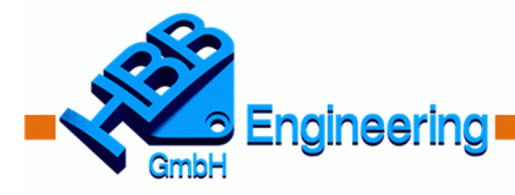

#### Kompatibilität von NXOpen, UF und SNAP

Siemens PLM NX-Spezialist

• Sehr viele SNAP-Datentypen erlauben eine direkte Zuweisung

Dim L1 As Snap.NX.Line = CreateLine\_SNAP()
Dim L1\_NXOpen As NXOpen.Line = L1
Dim L2 As Snap.NX.Line = L1\_NXOpen

 Zugriff auf NXOpen-Datentypen und NXOpen-Tags

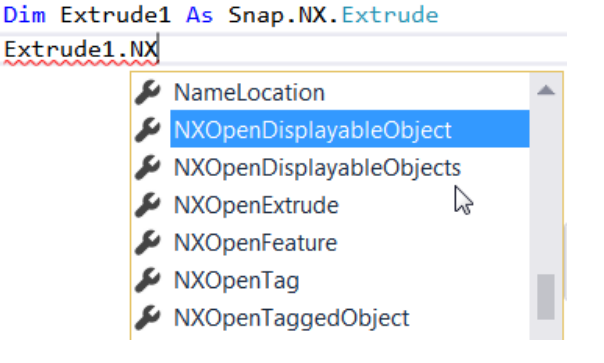

 NXOpen-Tags werden in SNAP-Objekte verpackt

' UF-Funktionen arbeiten mit Tags
Dim Body\_UF As NXOpen.Tag = GetBodyTag()
Dim Body\_SNAP As Snap.NX.Body = Snap.NX.Body.Wrap(Body\_UF)

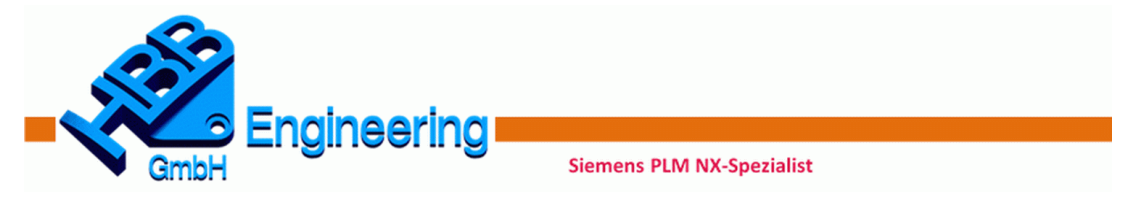

#### **SNAP als GRIP-Ersatz**

- SNAP ist als GRIP-Ersatz von Siemens entwickelt worden
- SNAP reicht im Detail noch nicht an den Funktionsumfang von GRIP heran. Es fehlen zum Teil vergleichbare Funktionen.
  - GRIP-Beispiel: Linie über Punkt und Winkel erstellen

L1 = LINE/Punkt1, ATANGL, 45

- SNAP-Beispiel: Linie über Punkt und Winkel erstellen

```
' SNAP erzeugt eine Linie über zwei Positionen oder Punkte
Dim Pos1 As New Snap.Position(0, 0, 0)
Dim Pos2 As New Snap.Position(10, 10, 0)
Snap.Create.Line(Pos1, Pos2)
```

#### - SNAP-Beispiel: Komponente zur Baugruppe hinzufügen

```
' Nicht möglich!
' Alternative über NXOpen ...
Snap.Globals.DisplayPart.NXOpenPart.ComponentAssembly.AddComponent(...)
```

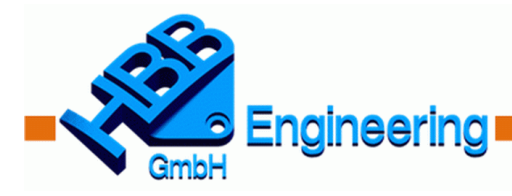

#### **Grafische Dialoge mit NXOpen und SNAP**

Siemens PLM NX-Spezialist

- Windows Forms
- Block UI Styler und "Block Based Dialogs"

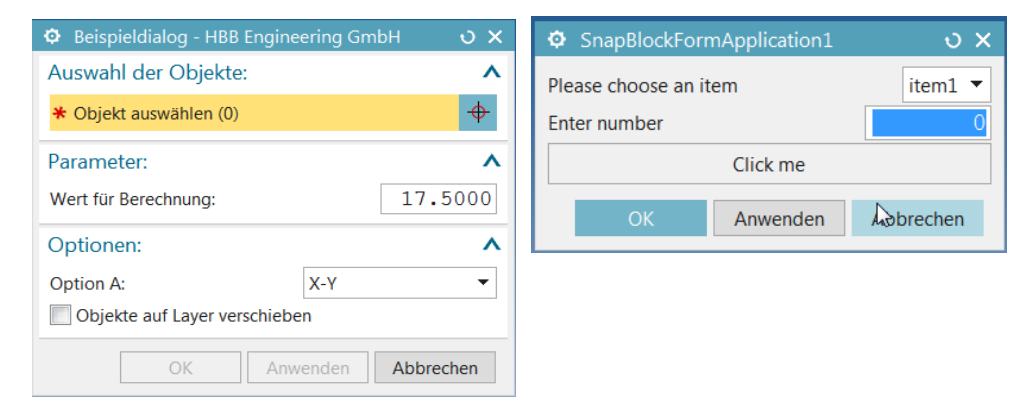

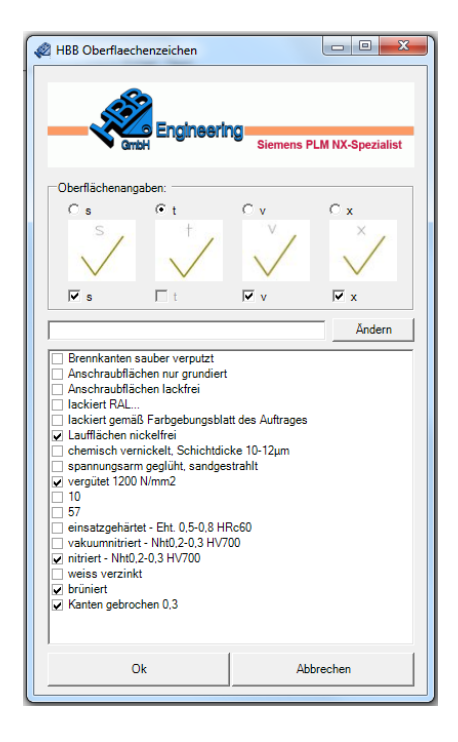

• SNAP bietet auch einfache Eingabe-Dialoge

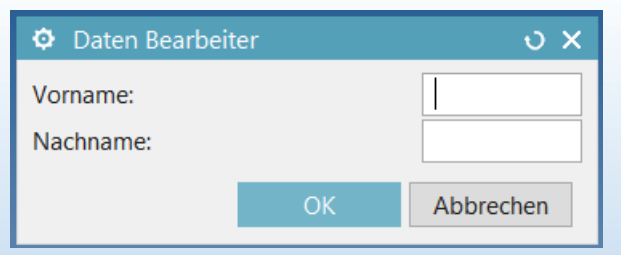

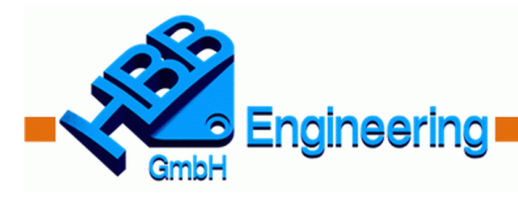

#### Informationsquellen zum Thema NX-Programmierung

- Buch von HBB Engineering GmbH "NX Systembetreuer NX 10 / NX 11"
- NXOpen Programmers Guide
- NXOpen .NET API Reference
- Seit NX 11.0: Getting Started with NXOpen (PDF)
- Lokale Beispielprogramme in der NX-Installation (%UGII\_BASE\_DIR%\UGOPEN\SampleNXOpenApplications)
- Knowledge Database von Siemens (Stichwort "GTAC")

Siemens PLM NX-Spezialist

Inoffizielle Internetforen, z.B. <u>http://ug.cad.de</u>

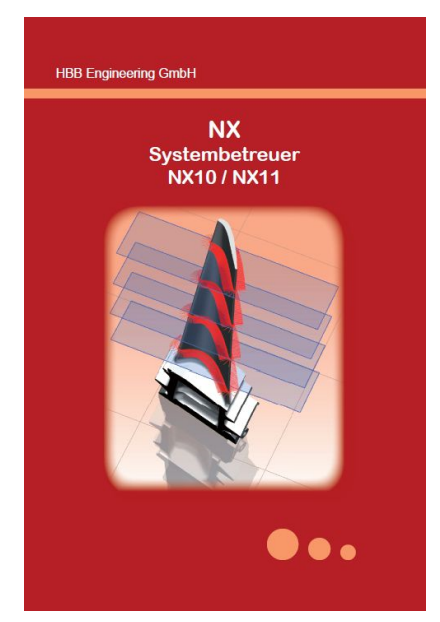

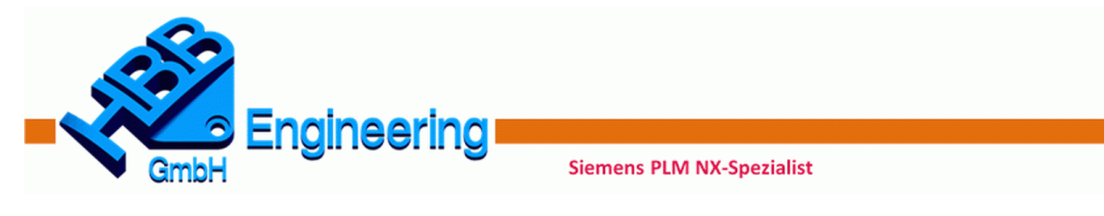

#### Zusammenfassung

- Gute NX-Zusatz-Programme bringen Zeitersparnis und Sicherheit in Prozessen!
- Gute NX-Tools kosten Zeit und Geld, machen sich aber sehr rasch bezahlt!
- Nur Journaling ist ohne Autoren-Lizenz nutzbar! (Einstiegsmöglichkeit...)
- SNAP ist sehr einfach erlernbar!
- Für SNAP ist eine Lizenz notwendig!
- Funktionsumfang von SNAP ist noch eingeschränkt!
- NXOpen, UF-Bibliotheken in .NET sehr umfangreich
- SNAP, NXOpen, UF sind in einem Programm gemeinsam nutzbar
- Für NXOpen, UF in Kombination mit SNAP ist eine Lizenz notwendig!
- Typische NX-Dialoge erfordern eine Lizenz für den "Block UI Styler"

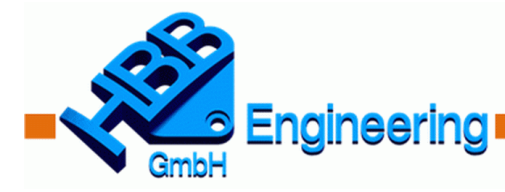

Siemens PLM NX-Spezialist

HBB-Engineering GmbH Salzstraße 9 D-83454 Anger

Telefon: 08656-98488-0 Telefax: 08656-98488-88

info@HBB-Engineering.de www.HBB-Engineering.de

# Vielen Dank für Ihr Interesse!

Haben Sie noch Fragen?

# Besuchen Sie uns auf Stand Nr. 32